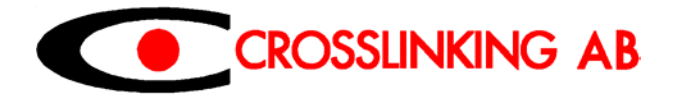

## How to import data from Crosslinking Dose Reader DR-020 into a spreadsheet program (Excel).

- You have to set up the HyperTerminal in accordance to the "Operating manual for the 1. dosimeter type DR020"
- 2. Open the Hyper Terminal with the actual data.

| DR020_Test - HyperTerminal                                                                                                    |                                                                                                    |                             | _OX |
|----------------------------------------------------------------------------------------------------|----------------------------------------------------------------------------------------------------|-----------------------------|-----|
| File Edit View Call Transfer Help                                                                                                    |                                                                                                    |                             |     |
| Dø 93 D8 8                                                                                                    |                                                                                                    |                             |     |
| nr.         adress         dose         ap           001         0129         005.5         002         009.7           002         0120         009.7         003         0131         015.0           004         0135         021.1         006         0139         026.5           006         0130         032.1         007         0141         036.4           008         0145         040.1         036.4         008         0145         040.1           009         0149         0145         040.1         0140         047.1         010         0140         047.1           010         0151         049.4         011         0151         049.4         011         0151         049.4 | pp. fact foil<br>103 120<br>103 120<br>103 120<br>103 120<br>103 120<br>103 120<br>103 120<br>103 120<br>103 120<br>103 120<br>103 120<br>103 120_ | fact.                       | -   |
| Connected 0:00:37 Auto detect 9                                                                                                    | 9600 8-N-1 SCROLL                                                                                                    | CAPS NUM Capture Print echo | 15  |

3. Mark and copy (Ctrl + c) the date you want to transfer.

| [28 yew Cal Dander<br>같은 28 파 29 파<br>마. adress do<br>101 0129 00<br>102 0120 00                                                                                                    | ≝ <u>⊌</u> ⇔<br>⊈⊒<br>se app.fact<br>15.5 1.03<br>19.7 1.03                                                                                                    | foil fact.<br>120<br>120                                           |  |
|----------------------------------------------------------------------------------------------------|----------------------------------------------------------------------------------------------------|--------------------------------------------------------------------|--|
| 103         0131         01           104         0135         02           105         0139         02           106         0130         03           107         0141         03           108         0145         04           109         0145         04           109         0145         04           109         0145         04           109         0145         04           101         0145         04 | $\begin{array}{ccccc} 5.0 & 103 \\ 1.1 & 103 \\ 16.5 & 103 \\ 12.1 & 103 \\ 16.4 & 103 \\ 16.4 & 103 \\ 16.1 & 103 \\ 1.1 & 103 \\ 1.$ | 120<br>120<br>120<br>120<br>120<br>120<br>120<br>120<br>120<br>120 |  |
|                                                                                                    |                                                                                                    |                                                                    |  |
|                                                                                                    |                                                                                                    |                                                                    |  |

4. Open your Excel spreadsheet.

## **ELECTRON CROSSLINKING SERVICE AB**

Telefax

+46 (0)35 14 82 06

Sweden - Head office Telefon/Phone Skyttevägen 42 +46 (0)35 15 71 30

SE-302 44 Halmstad

Germany Brühlstraße 7 DE-72147 Nehren

Telefon/Phone +49 (0)7473 920 281 Telefax +49 (0)7473 920 282 \\Server\ALLINFO\Broschyrer\EB\_DOS\_01\ENG\Manual\How to import data from Crosslinking Dose Reader DR.doc

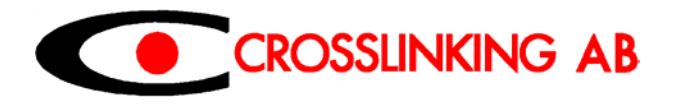

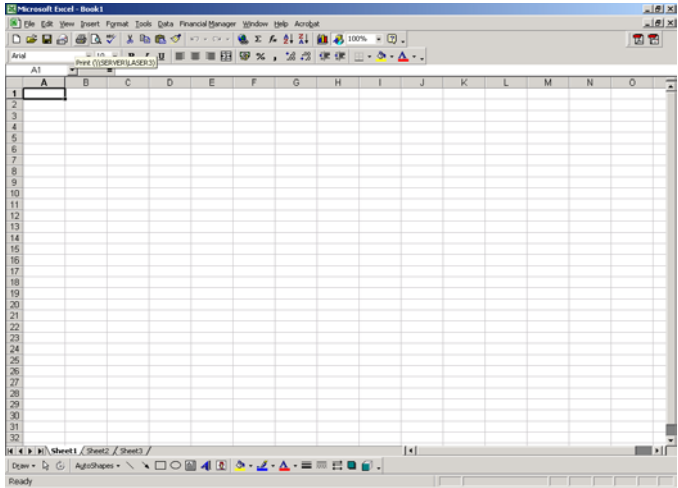

5. Mark a cell and Past (Ctrl - v) in your data.

| Image: Normal State State Stat | See 🖬 🖉 | 9 @ LA : | 7 X   | - IB | <b>C</b> 🗸 | <b>N</b> • 0 | 4 × 1     | 5. Σ / | 2 2     | 10    | 0% • 🔘 .  |          |   |   |   |   | 121 | ы |
|----------------------------------------------------------------------------------------------------|---------|----------|-------|------|------------|--------------|-----------|--------|---------|-------|-----------|----------|---|---|---|---|-----|---|
| CCS         ■         C         D         E         F         G         H         J         K         L         M         N         O           rr. adress dore app. fact bit fact.         001 0129 006.5         103 120         000 0130 0150 000.5         001 0120 000.5         001 0120 000.5         000 0130 0150 000.0         000 0130 0150 000.0         000 0130 0150 000.0         000 0130 0150 000.0         000 0130 0150 000.0         000 0130 0150 000.0         000 0130 0150 000.0         000 0130 0150 000.0         000 0150 000.0         000 0150 000.0         000 0150 000.0         000 0150 000.0         000 0150 000.0         000 0150 000.0         000 0150 000.0         000 0150 000.0         000 0150 000.0         000 0150 000.0         000 0150 000.0         000 0150 000.0         000 0150 000.0         000 0150 000.0         000 0150 000.0         000 0150 000.0         000 0150 000.0         000 0150 000.0         000 0150 000.0         000 0150 000.0         000 0150 000.0         000 0150 000.0         000 0150 000.0         000 0150 000.0         000 0150 000.0         000 0150 000.0         000 0150 000.0         000 0150 000.0         000 0150 000.0         000 0150 000.0         000 0150 000.0         000 0150 000.0         000 0150 000.0         000 0150 000.0         000 0150 000.0         000 0150 000.0         000 0150 000.0         000 0150 000.0         000 0150 000                                                                                                    | al      | × 10     | • B   | 1    | ⊻ Ⅲ        |              | 国         | 🐨 % i  | 18 - 28 | de de | 🗄 • 💁 • 🖌 | <u>.</u> |   |   |   |   |     |   |
| A         B         C         D         E         F         G         H         I         J         K         L         M         N         O           rr. adress dore app fact bit fact.         001 0129 005.5 103 120         000 0129 005.5 103 120         000 0131 0151 013 120         000 0131 0151 013 120         000 0131 0151 013 120         000 0130 0051 013 120         000 0130 0051 013 120         000 0130 0051 013 120         000 0145 0001 103 120         000 0145 0001 103 120         000 0145 0001 103 120         000 0145 0001 103 120         000 0145 0001 103 120         000 0145 0001 103 120         000 0145 0001 103 120         000 0145 0001 103 120         000 0145 0001 103 120         000 0145 0001 103 120         000 0145 0001 103 120         000 0145 0001 103 120         000 0145 0001 103 120         000 0145 0001 103 120         000 0145 0001 103 120         000 0145 0001 103 120         000 0145 0001 103 120         000 0145 0001 103 120         000 0145 0001 103 120         000 0145 0001 103 120         000 0145 0001 103 120         000 0145 0001 103 120         000 0145 0001 103 120         000 0145 0001 103 120         000 0145 0001 103 120         000 0145 0001 103 120         000 0145 0001 103 120         000 0145 0001 103 120         000 0145 0001 103 120         000 0145 0001 100 010         000 0145 0001 100 010         000 0145 0001 100 010         000 0145 0001 100 010         000 0145 0001 0100         000 0145 0001 0100                                                                                                    | B25     | -        |       |      |            |              |           |        |         |       |           |          |   |   |   |   |     | _ |
| rr. adres. dose app. fact foi fact.<br>001 0129 0064 101 100<br>000 0131 0150 101 202<br>004 0135 0150 101 202<br>005 0139 0055 103 120<br>005 0139 0055 103 120<br>005 0141 0054 103 120<br>000 0141 0054 103 120<br>000 0140 0047 1103 120<br>010 0140 0047 1103 120<br>011 0151 0494 103 120                                                                                                    | A       | 8        | C     | _    | D          | E            |           | F      | G       | н     | 1         | J        | K | L | M | N | 0   |   |
| nr. adress         dots app         fact         fold         fact         fold         fact         fold         fact         fold         fact         fold         fact         fold         fact         fold         fact         fold         fact         fold         fact         fold         fact         fold         fact         fold         fact         fact         fold         fact         fact                                                                                                    |         |          |       |      |            |              |           |        |         |       |           |          |   |   |   |   |     |   |
| nr. advess. doise app. fact. bit fact.           001         0129         005.5         100         100           002         0102         100         100         100           000         0120         000         100         100           000         0120         000         100         100           000         0120         000         100         100           000         0120         000         100         100           000         0140         014         100         100           000         0140         014         100         100           000         0140         014         100         100           000         0140         014         100         100           000         0140         014         100         100           001         0140         013         100         100           011         0151         043.4         103         1,00                                                                                                    |         |          |       |      |            |              |           |        |         |       |           |          |   |   |   |   |     |   |
| m. affers does age fact 6 fields.           001 0129 0055 103 120           002 0125 0057 103 120           003 0131 0156 103 120           004 0158 0211 103 120           000 0150 0231 013 120           000 0150 0231 013 120           000 0150 0231 013 120           000 0150 0231 013 120           000 0140 0441 103 120           000 0140 0441 103 120           011 0151 0494 103 120                                                                                                    |         |          |       |      |            |              |           |        |         |       |           |          |   |   |   |   |     |   |
| 000 0129 0055 000 120<br>002 0029 0051 000 120<br>003 0131 0150 103 120<br>004 0156 0110 120<br>005 0139 025 103 120<br>006 0139 025 103 120<br>006 0145 040 103 120<br>000 0145 040 103 120<br>000 0145 040 103 120<br>001 0140 047 1 003 120<br>011 0151 0494 103 120                                                                                                    |         |          | nr ad | ress | dose a     | in fact t    | fail fact |        |         |       |           |          |   |   |   |   |     |   |
| 000 0130 005 003 100 100<br>004 0136 005 011 103 120<br>006 0139 005 101 103 120<br>000 0149 005 101 103 120<br>000 0146 004 103 120<br>000 0146 004 103 120<br>000 0146 004 103 120<br>010 0146 044 103 120                                                                                                    |         |          | 001 0 | 1129 | 005.5      | 103 1        | 120       | •.     |         |       |           |          |   |   |   |   |     |   |
| 000 013 050 000 120<br>004 015 021 100 120<br>005 019 025 100 120<br>006 019 025 100 120<br>000 014 021 100 120<br>000 014 021 100 120<br>000 014 021 100 120<br>000 014 021 100 120<br>010 014 021 100 120<br>010 014 021 100 120                                                                                                    |         |          | 002 0 | 012D | 009.7      | 103          | 120       |        |         |       |           |          |   |   |   |   |     |   |
| 004 015 021 1 00 120<br>005 015 025 1 00 120<br>005 015 021 1 00 120<br>000 0145 001 1 00 120<br>000 0145 004 1 100 120<br>000 0145 004 1 100 120<br>010 0140 047 1 100 120<br>011 0151 049 4 103 120                                                                                                    |         |          | 003 0 | 0131 | 015.0      | 103 1        | 120       |        |         |       |           |          |   |   |   |   |     |   |
| 006 019 026 1 00 120<br>006 019 021 1 00 120<br>007 014 024 1 03 120<br>000 0140 047 1 103 120<br>001 0140 047 1 103 120<br>011 0151 049.4 103 120                                                                                                    |         |          | 004 0 | 0135 | 021.1      | 103 1        | 120       |        |         |       |           |          |   |   |   |   |     |   |
| 006 030 021 103 120<br>007 0141 008.4 103 120<br>008 0149 004.1 103 120<br>009 040 0471 013 120<br>001 040 0471 013 120<br>011 0151 049.4 103 120                                                                                                    |         |          | 005 0 | 0139 | 026.5      | 103 1        | 120       |        |         |       |           |          |   |   |   |   |     |   |
|                                                                                                    |         |          | 006 0 | 013D | 032.1      | 103          | 120       |        |         |       |           |          |   |   |   |   |     |   |
|                                                                                                    |         |          | 007 0 | 0141 | 036.4      | 103 1        | 120       |        |         |       |           |          |   |   |   |   |     |   |
| 000 0149 0441 103 120<br>001 040 0471 103 120<br>011 0151 0494 103 120                                                                                                    |         |          | 008 0 | 0145 | 040.1      | 103 1        | 120       |        |         |       |           |          |   |   |   |   |     |   |
|                                                                                                    |         |          | 009 0 | 0149 | 044.1      | 103 1        | 120       |        |         |       |           |          |   |   |   |   |     |   |
|                                                                                                    |         |          | 010 0 | 014D | 847.1      | 103          | 120       |        |         |       |           |          |   |   |   |   |     |   |
|                                                                                                    |         |          | 011 0 | 0151 | 049.4      | 103 1        | 120       |        |         |       |           |          |   |   |   |   |     |   |
|                                                                                                    |         |          |       |      |            |              |           |        |         |       |           |          |   |   |   |   |     |   |
|                                                                                                    |         |          |       |      |            |              |           |        |         |       |           |          |   |   |   |   |     |   |
|                                                                                                    |         |          |       |      |            |              |           |        |         |       |           |          |   |   |   |   |     |   |
|                                                                                                    |         |          |       |      |            |              |           |        |         |       |           |          |   |   |   |   |     |   |
|                                                                                                    |         |          |       |      |            |              |           |        |         |       |           |          |   |   |   |   |     |   |
|                                                                                                    |         |          |       |      |            |              |           |        |         |       |           |          |   |   |   |   |     |   |
|                                                                                                    |         |          |       |      |            |              |           |        |         |       |           |          |   |   |   |   |     |   |
|                                                                                                    |         | _        |       |      |            |              |           |        |         |       |           |          |   |   |   |   |     |   |
|                                                                                                    |         |          |       |      |            |              |           |        |         |       |           |          |   |   |   |   |     |   |
|                                                                                                    |         |          |       |      |            |              |           |        |         |       |           |          |   |   |   |   |     |   |
|                                                                                                    |         |          |       |      |            |              |           |        |         |       |           |          |   |   |   |   |     |   |
|                                                                                                    |         |          |       |      |            |              |           |        |         |       |           |          |   |   |   |   |     |   |
|                                                                                                    |         |          |       |      |            |              |           |        |         |       |           |          |   |   |   |   |     |   |
|                                                                                                    |         |          |       |      |            |              |           |        |         |       |           |          |   |   |   |   |     |   |
|                                                                                                    |         |          |       |      |            |              |           |        |         |       |           |          |   |   |   |   |     |   |
|                                                                                                    |         |          |       | _    |            |              | _         |        |         |       |           |          |   |   |   |   | _   | 4 |

6. Mark your data.

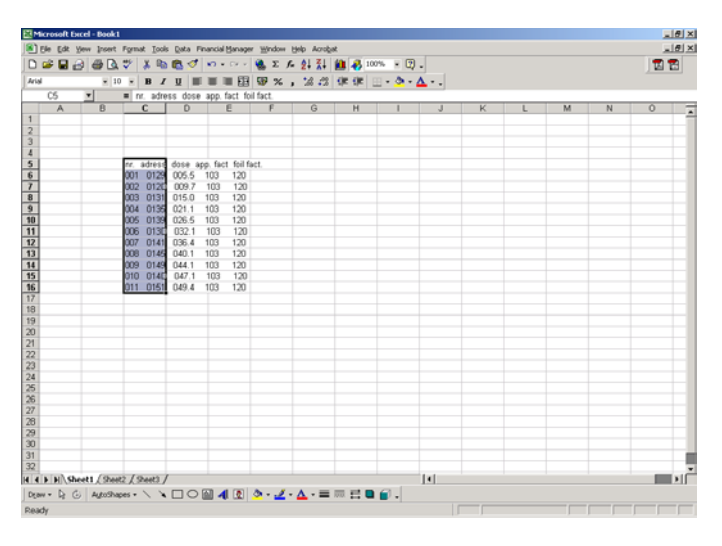

## ELECTRON CROSSLINKING SERVICE AB Sweden - Head office Telefon/Phone

 Sweden - Head office
 Telefon/Phone

 Skyttevägen 42
 +46 (0)35 15 71 30

 SE-302 44 Halmstad
 Telefax

 +46 (0)35 14 82 06

Germany Brühlstraße 7 DE-72147 Nehren Telefon/Phone +49 (0)7473 920 281 Telefax +49 (0)7473 920 282

\\Server\ALLINFO\Broschyrer\EB\_DOS\_01\ENG\Manual\How to import data from Crosslinking Dose Reader DR.doc

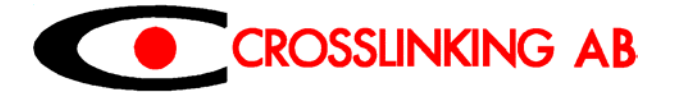

7. Go to "<u>Data</u>" – "T<u>ext</u> into Columns..."

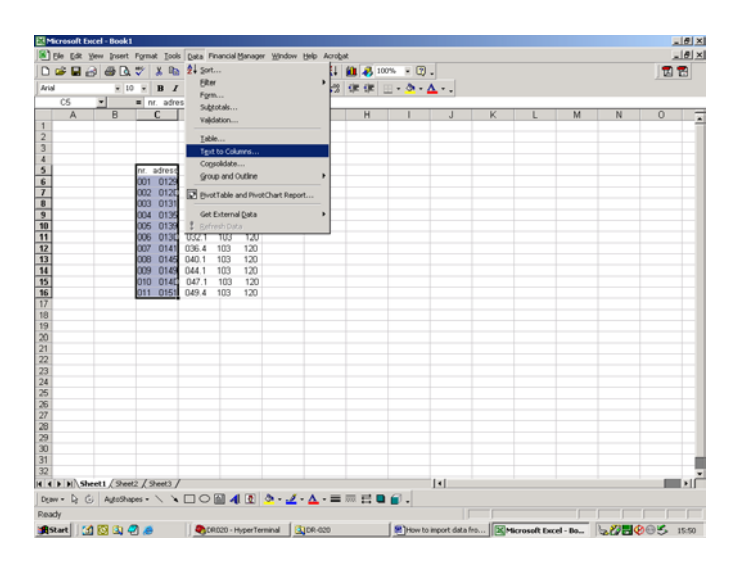

7. Convert Text to Columns Wizard will start.

Mark the "Fixed width" and press "Next".

| bie ie o                                   | orrect choo                                           | determine<br>voe Nevt                     | d that yo                     | e the data                                      | whether he              | act doci | ribec you   | r data   |          |
|--------------------------------------------|-------------------------------------------------------|-------------------------------------------|-------------------------------|-------------------------------------------------|-------------------------|----------|-------------|----------|----------|
| ricipal.                                   | data turo                                             | se Next,                                  | or choose                     | e trie uata                                     | .ype that be            | ssi uesi | nues you    | ir uata. |          |
| nginari<br>Leese i                         | uaca cype<br>whe file is me                           |                                           |                               |                                                 |                         |          |             |          |          |
| Co                                         | ине піе суре<br>в на т                                | Changes                                   | . uesunue                     | s your dau                                      | 3;<br>                  |          | L. G L.     |          |          |
| O De                                       | limited                                               | - Characi                                 | ers such                      | as comma:                                       | or tabs sep             | oarate ( | each rield. |          |          |
| • Fb                                       | ed width i                                            | - Fields a                                | re alignei                    | d in column                                     | s with space            | es betw  | een each    | held.    |          |
|                                            |                                                       |                                           |                               |                                                 |                         |          |             |          |          |
|                                            |                                                       |                                           |                               |                                                 |                         |          |             |          |          |
|                                            |                                                       |                                           |                               |                                                 |                         |          |             |          |          |
|                                            |                                                       |                                           |                               |                                                 |                         |          |             |          |          |
| review                                     | of selected                                           | data:                                     |                               |                                                 |                         |          |             |          |          |
| eview                                      | of selected                                           | data:                                     | app. 1                        | fact fo                                         | il fact.                |          |             |          |          |
| eview                                      | of selected<br>adress<br>0129                         | data:<br>dose<br>005.5                    | app. 1                        | fact fo                                         | il fact.                |          |             |          | <u>-</u> |
| review                                     | of selected<br>adress<br>0129<br>012D                 | data:<br>dose<br>005.5<br>009.7           | app. 1<br>103<br>103          | fact fo<br>3 12<br>3 12                         | il fact.<br>0           |          |             |          |          |
| review<br>5 nr.<br>5 001<br>7 002<br>3 003 | of selected<br>adress<br>0129<br>012D<br>0131         | data:<br>dose<br>005.5<br>009.7<br>015.0  | app. :<br>103<br>103          | fact fo<br>3 12<br>3 12<br>3 12                 | il fact.<br>0<br>0      |          |             |          |          |
| review<br>001<br>002<br>003<br>004         | adress<br>0129<br>012D<br>0131<br>0135                | data:<br>005.5<br>009.7<br>015.0<br>021.1 | app. :<br>103<br>103<br>103   | fact fo<br>3 12<br>3 12<br>3 12<br>3 12<br>3 12 | il fact.<br>0<br>0<br>0 |          |             |          | -        |
| review<br>001<br>002<br>003<br>004         | of selected<br>adress<br>0129<br>012D<br>0131<br>0135 | data:<br>005.5<br>009.7<br>015.0<br>021.1 | app. 103<br>103<br>103<br>103 | fact fo<br>3 12<br>3 12<br>3 12<br>3 12<br>3 12 | il fact.<br>0<br>0<br>0 |          |             |          |          |

Adjust the Column Break and press "Next"

| onver                                     | t Text to C                                            | olumns                  | Wizard - Ste                                                  | p 2 of 3             |                |                      | <u>? ×</u>  |  |  |  |  |  |  |
|-------------------------------------------|--------------------------------------------------------|-------------------------|---------------------------------------------------------------|----------------------|----------------|----------------------|-------------|--|--|--|--|--|--|
| This s                                    | This screen lets you set field widths (column breaks). |                         |                                                               |                      |                |                      |             |  |  |  |  |  |  |
| Lines with arrows signify a column break. |                                                        |                         |                                                               |                      |                |                      |             |  |  |  |  |  |  |
| To<br>To<br>To                            | CREATE a b<br>DELETE a b                               | oreak line<br>reak line | e, click at the de<br>, double click on<br>click and drag it. | sired po<br>the line | sition.<br>    |                      |             |  |  |  |  |  |  |
| Dahara                                    |                                                        | are in roy .            |                                                               |                      |                |                      |             |  |  |  |  |  |  |
| -Data p                                   | oreview 10                                             |                         | 20                                                            | 30                   | 40             | 50                   | 60          |  |  |  |  |  |  |
| ···+                                      |                                                        | +                       |                                                               | ·                    |                | ····· T. · · · · · · | · · · · · · |  |  |  |  |  |  |
| nr.                                       | adress                                                 | dose                    | app. fact                                                     | foil                 | fact.          |                      |             |  |  |  |  |  |  |
| 001                                       | 0129                                                   | 005.5                   | 103                                                           | 120                  |                |                      |             |  |  |  |  |  |  |
| 002                                       | 012D                                                   | 009.7                   | 103                                                           | 120                  |                |                      |             |  |  |  |  |  |  |
| 003                                       | 0131                                                   | 015.0                   | 103                                                           | 120                  |                |                      |             |  |  |  |  |  |  |
| 004                                       | 0135                                                   | 021.1                   | 103                                                           | 120                  |                |                      | <b>_</b>    |  |  |  |  |  |  |
| 4                                         |                                                        |                         |                                                               |                      |                |                      | •           |  |  |  |  |  |  |
|                                           |                                                        |                         |                                                               |                      |                |                      |             |  |  |  |  |  |  |
|                                           |                                                        |                         |                                                               |                      |                |                      |             |  |  |  |  |  |  |
|                                           |                                                        |                         |                                                               | Cancel               | < <u>B</u> ack | Next >               | Einish      |  |  |  |  |  |  |

## ELECTRON CROSSLINKING SERVICE AB

 Sweden - Head office
 Telefon/Phone
 Germany
 Telefon/Phone

 Skyttevägen 42
 +46 (0)35 15 71 30
 Brühlstraße 7
 +49 (0)7473 920 281

 SE-302 44 Halmstad
 Telefax
 DE-72147 Nehren
 Telefax

 +46 (0)35 14 82 06
 +49 (0)7473 920 282
 +49 (0)7473 920 282

\\Server\ALLINFO\Broschyrer\EB\_DOS\_01\ENG\Manual\How to import data from Crosslinking Dose Reader DR.doc

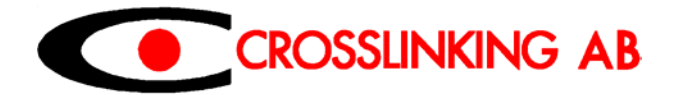

Use the "General" Column data format and press "Advanced".

| Conve                                          | rt Text to C                                      | olumns                                            | Wizard - Step                                    | o 3 of 3                                       |                               | ? ×    |
|------------------------------------------------|---------------------------------------------------|---------------------------------------------------|--------------------------------------------------|------------------------------------------------|-------------------------------|--------|
| This s<br>the Da                               | creen lets yo<br>ata Format.                      | u select (                                        | each column and                                  | Column data format<br>© <u>G</u> eneral        |                               |        |
| 'Ger<br>Valu                                   | ieral' convert<br>ies to dates,                   | s numeri<br>and all re                            | c values to numi<br>emaining values              | ◯ <u>T</u> ext<br>◯ <u>D</u> ate: YMD 💌        |                               |        |
|                                                |                                                   |                                                   |                                                  |                                                | O Do not import column (skip) |        |
| Data                                           | preview                                           | vanced                                            | ··                                               |                                                | Destination: \$C\$5           | 2      |
|                                                |                                                   |                                                   |                                                  | 1                                              |                               |        |
| Gent                                           | General                                           | Gener                                             | General                                          | General                                        |                               |        |
| Gen(<br>nr.                                    | eneral<br>adress                                  | Gener<br>dose                                     | General<br>app. fact                             | foil fa                                        | ct.                           | -      |
| <u>Beni</u><br>nr.<br>001                      | General<br>adress<br>0129                         | Gener<br>dose<br>005.5                            | General<br>app. fact<br>103                      | foil fa<br>120                                 | et.                           | -      |
| <u>Sen</u> (<br>nr.<br>001<br>002              | eneral<br>adress<br>0129<br>012D                  | Gener<br>dose<br>005.5<br>009.7                   | General<br>app. fact<br>103<br>103               | General<br>foil fa<br>120<br>120               | et.                           | -      |
| <u>Een</u><br>nr.<br>001<br>002<br>003         | eneral<br>adress<br>0129<br>012D<br>0131          | Gener<br>dose<br>005.5<br>009.7<br>015.0          | General<br>app. fact<br>103<br>103<br>103        | General<br>foil fa<br>120<br>120<br>120        | ct.                           |        |
| <u>Feni</u><br>nr.<br>001<br>002<br>003<br>004 | General<br>adress<br>0129<br>012D<br>0131<br>0135 | Gener<br>dose<br>005.5<br>009.7<br>015.0<br>021.1 | General<br>app. fact<br>103<br>103<br>103<br>103 | General<br>foil fa<br>120<br>120<br>120<br>120 | ct.                           |        |
| <u>Fen</u><br>nr.<br>001<br>002<br>003<br>004  | Ceneral<br>adress<br>0129<br>012D<br>0131<br>0135 | Gener<br>dose<br>005.5<br>009.7<br>015.0<br>021.1 | General<br>app. fact<br>103<br>103<br>103<br>103 | General<br>foil fa<br>120<br>120<br>120<br>120 | ct.                           |        |
| Gen(<br>nr.<br>001<br>002<br>003<br>004<br>◀   | Ceneral<br>adress<br>0129<br>012D<br>0131<br>0135 | Gener<br>dose<br>005.5<br>009.7<br>015.0<br>021.1 | General<br>app. fact<br>103<br>103<br>103<br>103 | General<br>foil fa<br>120<br>120<br>120<br>120 | ct.                           | ►<br>► |
| 5en<br>nr.<br>001<br>002<br>003<br>004<br>1    | Ceneral<br>adress<br>0129<br>012D<br>0131<br>0135 | Gener<br>dose<br>005.5<br>009.7<br>015.0<br>021.1 | General<br>app. fact<br>103<br>103<br>103<br>103 | Ceneral<br>foil fa<br>120<br>120<br>120<br>120 | ct.                           |        |

Change the Decimal separator to . and press "OK" and then "Finish""

| Advanced Text Import                                  | Advanced Text Import Settings                            |        |  |  |  |  |  |  |
|-------------------------------------------------------|----------------------------------------------------------|--------|--|--|--|--|--|--|
| Settings used to recognize                            | e numeric data                                           |        |  |  |  |  |  |  |
| Decimal separator:                                    |                                                          |        |  |  |  |  |  |  |
| Thousands separator:                                  |                                                          |        |  |  |  |  |  |  |
| Note: Numbers will be di<br>specified in the Regional | splayed using the numeric set<br>Settings control panel. | tings  |  |  |  |  |  |  |
| <u>R</u> eset                                         | ОК                                                       | Cancel |  |  |  |  |  |  |

13. Now you will have your data into the spreadsheet for further processing, se below.

| El M | icrosoft | Excel - | Book   | 1      |                 |            |                       |                  |             |        |           |       |   |   |   |   |       | 8 × |
|------|----------|---------|--------|--------|-----------------|------------|-----------------------|------------------|-------------|--------|-----------|-------|---|---|---|---|-------|-----|
|      | Ele Edit | Yew     | Insert | For    | uat <u>I</u> oc | ds Data Fi | nancial <u>M</u> anag | er <u>Window</u> | Help Acroba | t      |           |       |   |   |   |   |       | 8 × |
|      | 🛩 🖬      | 3 6     | B 🖪    | *      | <b>X</b> 0      | a 🚯 🝼      | <b>KD + CK +</b>      | 🔹 E 🖊            | 2 2         | 10 🕹 🏙 | 0% · 🕄 .  |       |   |   |   |   | 1 🖾 1 | 2   |
| Aria | 1        |         | 1      | • 0    | в.              | / ∐ ≣      | 田田 田田                 | ₩%               | , 18 .23    | 保保     | 🗉 • 🙆 • 🛆 | · • - |   |   |   |   |       |     |
|      | D23      |         |        |        |                 |            |                       |                  |             |        |           |       |   |   |   |   |       |     |
|      | A        |         | В      |        | Ç               | D          | E                     | F                | G           | н      | 1         | J     | K | L | M | N | 0     |     |
| 1    |          |         |        |        |                 |            |                       |                  |             |        |           |       |   |   |   |   |       | -1  |
| 2    |          |         |        |        |                 |            |                       |                  |             |        |           |       |   |   |   |   |       |     |
| 3    |          |         |        |        |                 |            |                       |                  |             |        |           |       |   |   |   |   |       |     |
| 4    |          |         |        |        |                 | advace     | dana                  | ann fact         | fail fact   |        |           |       |   |   |   |   |       |     |
| 0    |          |         |        | er.    |                 | 407855     | 0054                  | app. ract<br>102 | 108 fact.   |        |           |       |   |   |   |   |       |     |
| 7    |          |         |        |        | -               | 0120       | 93                    | 103              | 120         |        |           |       |   |   |   |   |       |     |
| R.   |          |         |        |        |                 | 13         | 1 19                  | 103              | 120         |        |           |       |   |   |   |   |       |     |
| 9    |          |         |        |        | - 1             | 13         | 5 21.1                | 103              | 120         |        |           |       |   |   |   |   |       |     |
| 10   |          |         |        |        |                 | 13         | 9 26.5                | 103              | 120         |        |           |       |   |   |   |   |       |     |
| 11   |          |         |        |        | - i             | 013D       | 32.1                  | 103              | 120         |        |           |       |   |   |   |   |       |     |
| 12   |          |         |        |        | 7               | 141        | 1 36,4                | 103              | 120         |        |           |       |   |   |   |   |       |     |
| 13   |          |         |        |        | - 8             | 3 14       | 5 40,1                | 103              | 120         |        |           |       |   |   |   |   |       |     |
| 14   |          |         |        |        | <               | 145        | 9 44,1                | 103              | 120         |        |           |       |   |   |   |   |       |     |
| 15   |          |         |        |        | 10              | 0 014D     | 47,1                  | 103              | 120         |        |           |       |   |   |   |   |       |     |
| 16   |          |         |        |        | 11              | 15         | 1 49,4                | 103              | 120         |        |           |       |   |   |   |   |       |     |
| 17   |          |         |        |        |                 |            |                       |                  |             |        |           |       |   |   |   |   |       |     |
| 18   |          |         |        |        |                 |            |                       |                  |             |        |           |       |   |   |   |   |       |     |
| 19   |          | _       |        | -      |                 |            |                       |                  |             |        |           |       |   |   |   |   |       |     |
| 20   |          |         |        |        |                 |            |                       |                  |             |        |           |       |   |   |   |   |       |     |
| 21   |          |         |        |        |                 |            |                       |                  |             |        |           |       |   |   |   |   |       |     |
| 22   |          |         |        |        |                 |            | 1                     |                  |             |        |           |       |   |   |   |   |       |     |
| 24   |          |         |        |        |                 | <u> </u>   | •                     |                  |             |        |           |       |   |   |   |   |       |     |
| 25   |          |         |        |        |                 |            |                       |                  |             |        |           |       |   |   |   |   |       |     |
| 26   |          |         |        |        |                 |            |                       |                  |             |        |           |       |   |   |   |   |       |     |
| 27   |          |         |        |        |                 |            |                       |                  |             |        |           |       |   |   |   |   |       |     |
| 28   |          |         |        |        |                 |            |                       |                  |             |        |           |       |   |   |   |   |       |     |
| 29   |          |         |        |        |                 |            |                       |                  |             |        |           |       |   |   |   |   |       |     |
| 30   |          |         |        |        |                 |            |                       |                  |             |        |           |       |   |   |   |   |       |     |
| 31   |          |         |        |        |                 |            |                       |                  |             |        |           |       |   |   |   |   |       |     |
| 32   |          |         |        |        |                 |            |                       |                  |             |        |           |       |   |   |   |   |       |     |
| 4 4  | P H      | sheet1  | 34     | R2 /   | Sheet3          | /          |                       |                  |             |        |           | 4     |   |   |   |   |       | ЫF  |
| Dea  | w+ D     | 0 1     | 1050   | apes • | 1               | .00        | 🔊 利 💽                 | ð - 🛃 ·          | ▲ · =       |        |           |       |   |   |   |   |       |     |
| Rea  | dy       |         |        |        |                 |            |                       |                  |             |        |           |       |   |   |   |   |       |     |

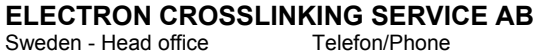

 Sweden - Head office
 Telefon/Phone

 Skyttevägen 42
 +46 (0)35 15 71 30

 SE-302 44 Halmstad
 Telefax

 +46 (0)35 14 82 06

Germany Brühlstraße 7 DE-72147 Nehren Telefon/Phone +49 (0)7473 920 281 Telefax +49 (0)7473 920 282

\\Server\ALLINFO\Broschyrer\EB\_DOS\_01\ENG\Manual\How to import data from Crosslinking Dose Reader DR.doc